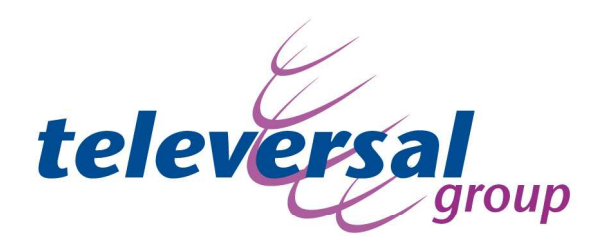

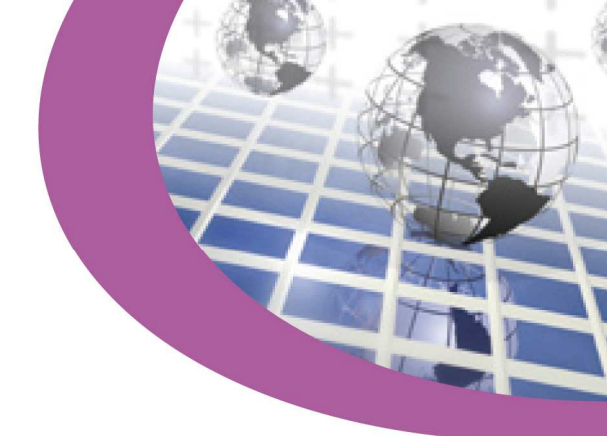

## Gigaset N300IP op een IP Office

In dit document wordt uitgelegd hoe een Gigaset N300IP kan worden aangesloten op een IP Office.

Er is getest met software versie 5.0.8

Alle lagere versies ondersteunen geen sip endpoints.

Om een sip endpoint te kunnen aansluiten moet er een licentie zijn voor een 3th party ip endpoint.

Het programmeren van de IP Office gaat als volgt:

Maak een nieuwe gebruiker aan en geef deze een naam en toestel nummer.

televersal group

The Netherlands

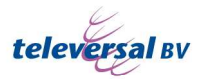

Postbus 37 NL-5066 ZG Moergestel Nedervonder 19 Oisterwijk

T +31 (0)13 - 523 11 77 F +31 (0)13 - 523 11 88 M info@televersalgroup.com

|         |                 |           |                                                                                                    | Siemen                       | s: 475       |            |           |         |           | - 10    | X        | *    |     |
|---------|-----------------|-----------|----------------------------------------------------------------------------------------------------|------------------------------|--------------|------------|-----------|---------|-----------|---------|----------|------|-----|
| Menu F  | programming     | Mobilit   | ty Phone M                                                                                                    | anager Options               | Hunt Group M | embership  | Announcer | ments   | SIP       | Persona | I Direct | tory |     |
| User    | Voicemail       | DND       | ShortCodes                                                                                                    | Source Number                | s Telephony  | Forwarding | Dial In   | Voice I | Recording | Butto   | n Progr  | amm  | ing |
| Name    |                 |           | Sieme                                                                                                    | ns                           |              | ~~         | <u></u>   | 1       |           |         |          |      |     |
| Passw   | ord             |           |                                                                                                    |                              |              |            |           |         |           |         |          |      |     |
| Confir  | m Password      |           |                                                                                                    |                              |              |            |           |         |           | -       |          |      |     |
| Full N  | ame             |           |                                                                                                    |                              |              |            |           |         |           |         |          |      |     |
| Extens  | ion             |           | 475                                                                                                    |                              |              |            |           |         |           |         |          |      |     |
| Locale  |                 |           | <u> </u>                                                                                                    |                              |              |            |           |         |           | •       |          |      |     |
| Priorit | у               |           | 5                                                                                                    |                              |              |            |           |         |           | -       |          |      |     |
|         |                 |           | Ex                                                                                                    | Directory                    |              |            |           |         |           | -       |          |      |     |
|         |                 |           | Ena                                                                                                    | ble one-X Portal             | Services     |            |           |         |           |         |          |      |     |
|         | Device<br>Type  |           | Unkno                                                                                                    | own <mark>SIP d</mark> evice |              |            |           |         |           |         |          |      |     |
| User    | Rights          |           |                                                                                                    |                              |              |            |           |         |           |         |          |      |     |
| User    | Rights view     |           | User c                                                                                                    | ata                          |              |            |           |         |           |         |          |      |     |
| Work    | ting hours tim  | e profile | <non< td=""><td>e&gt;</td><td></td><td></td><td></td><td></td><td></td><td></td><td></td><td></td><td></td></non<> | e>                           |              |            |           |         |           |         |          |      |     |
| Work    | ting hours Use  | er Rights |                                                                                                    |                              |              |            |           |         | 2         |         |          |      |     |
| Out     | of hours User I | Rights    | [                                                                                                    |                              |              |            |           |         | 3         |         |          |      |     |

M zellik@televersalgroup.com W www.televersalgroup.com

BTW BE875.401.046

Support Centre Netherlands +31 (0)13 - 523 11 66 tsc@televersalgroup.com

Support Centre Belgium +32 (0)2 - 467 05 25 tsc@televersalgroup.com

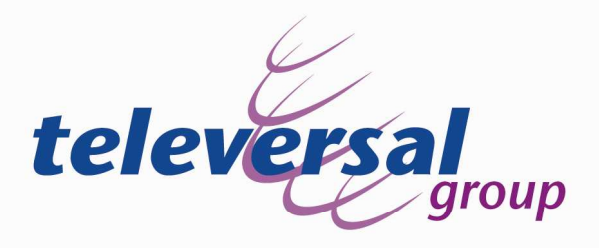

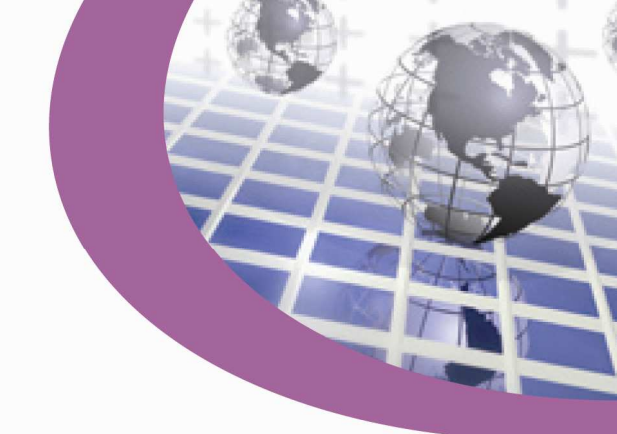

Zorg dat "Call waiting" aan staat. Dit is nodig om gesprekken te kunnen doorverbinden.

|        | Siemens: 475                                          |               |                     |         |            |        |                 |                                        |                            |         | 🖆 • 🗙 🖌   |                    |  |
|--------|-------------------------------------------------------|---------------|---------------------|---------|------------|--------|-----------------|----------------------------------------|----------------------------|---------|-----------|--------------------|--|
| Menu   | nu Programming   Mobility   Phone Manager Options   H |               |                     |         |            | s H    | unt Group M     | embership                              | mbership Announcements SIP |         | SIP       | Personal Directory |  |
| Jser   | Voicem                                                | ail DND       | Short               | odes    | Source Num | bers   | Telephony       | Forwardin                              | g Dial In                  | Voice   | Recording | Button Programmin  |  |
| Call S | Settings S                                            | upervisor Set | tings               | Multili | ne Options | Call L | og              |                                        | 101                        | Lat.    |           |                    |  |
| Out    | side Call Se                                          | quence        | Defa                | ult Rin | 9          |        |                 | •]                                     | Call                       | Waiting | On        |                    |  |
| Insic  | de Call Sequ                                          | uence         | Default Ring 👻      |         |            |        | •               | Answer Call Waiting On Hold (Analogue) |                            |         |           |                    |  |
| Ring   | jback Sequ                                            | ence          | Default Ring 👻      |         |            | •      | 🔲 Busy On Held  |                                        |                            |         |           |                    |  |
| No #   | Answer Tin                                            | ne (secs)     | System Default (15) |         |            |        | Offhook Station |                                        |                            |         |           |                    |  |
| Wra    | Wrap Up Time (secs)                                   |               | 2                   |         |            |        | ]               |                                        | System Phone               |         |           |                    |  |
| Tran   | Transfer Return Time (secs)                           |               | Off                 |         |            |        | A.              |                                        |                            |         |           |                    |  |
| Call   | Cost Mark                                             | -Up           | 100                 |         |            |        |                 |                                        |                            |         |           |                    |  |

Geef de gebruiken een login code.

|        |                                                             |              |                         | Siemen          | is: 475      |         |                          |            |            | 🖆 -   🗙   🖌   -    |  |
|--------|-------------------------------------------------------------|--------------|-------------------------|-----------------|--------------|---------|--------------------------|------------|------------|--------------------|--|
| Menu   | enu Programming Mobility Phone Manager Options Hunt Group M |              |                         |                 |              |         | ership Announcements SIP |            | SIP        | Personal Directory |  |
| Jser   | Voicemail                                                   | DND S        | hortCodes               | Source Numbe    | rs Telephony | Forward | ing Dial In              | Voice      | Recording  | Button Programming |  |
| Call S | ettings Supe                                                | rvisor Setti | ings Multi              | line Options Ca | ll Log       |         |                          |            |            |                    |  |
| Logi   | in Code                                                     |              | ****                    |                 |              |         | Force                    | Login      |            |                    |  |
| Logi   | in Idle Period (s                                           | secs)        |                         |                 |              |         | Force                    | Account    | t Code     |                    |  |
| Mor    | nitor Group                                                 |              | <none></none>           |                 |              | •       | Force                    | Authoriz   | zation Cod | le                 |  |
| Cov    | erage Group                                                 |              | <none></none>           |                 |              | •       |                          |            |            |                    |  |
| State  | us on No-Ansv                                               | ver          | Logged On (No change) 👻 |                 |              | -       | Outgoing Call Bar        |            |            |                    |  |
| Res    | et Longest Idle                                             | Time         |                         |                 |              |         | 🔲 Inhib                  | it Off-Sw  | itch Forwa | rd/Transfer        |  |
| 0      | All Calls                                                   |              |                         |                 |              |         | 🔲 Can I                  | ntrude     |            |                    |  |
| 0      | External Incom                                              | ina          |                         |                 |              |         | 🔽 Cann                   | ot be Inti | ruded      |                    |  |
| 0      | externortheom                                               |              |                         |                 |              |         | Can ]                    | race Call  | ls         |                    |  |
|        |                                                             |              |                         |                 |              |         | CCR                      | Agent      |            |                    |  |
| Afte   | r Call Work Tin                                             | ne (secs)    | System Def              | ault (25)       |              | 4       | Auto                     | matic Aft  | er Call Wo | irk                |  |

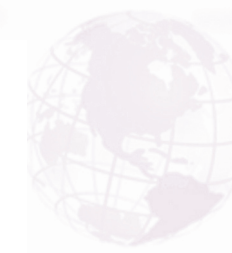

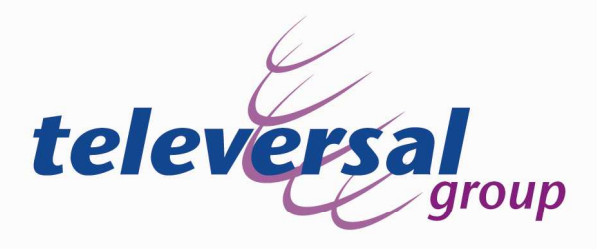

Daarna bevestigen door op OK te klikken. Dan wordt er gevraagd of er een toestel hiervoor aangemaakt moet worden. Kies dan voor een Sip toestel.

| Wilt u dat | t er een nieuw VoIP-toestel met dit nummer wordt gecreëerd? |
|------------|-------------------------------------------------------------|
| O          | Geen                                                        |
| O          | Toestel H323                                                |
| 0          | SIPtoestel                                                  |

Het configureren van de Gigaset N300IP gaat als volgt. Browse naar het ipadres dat de N300IP heft gekregen via DHCP. Log dan in met het paswoord 0000

| Login | _                                                                                                    | SIEA | 3 |
|-------|----------------------------------------------------------------------------------------------------|------|---|
|       | Welcome                                                                                                    |      |   |
|       | You can use this interface to administer<br>your device. For your security, the<br>configuration program is protected with<br>the system pin. |      |   |
|       | Language for menus and dialogs                                                                                                    |      |   |
|       | Please enter your system pin                                                                                                    |      | Ø |

Dan vervolgens naar "IP Configuration" om eventueel een vast IP-adres in te geven.

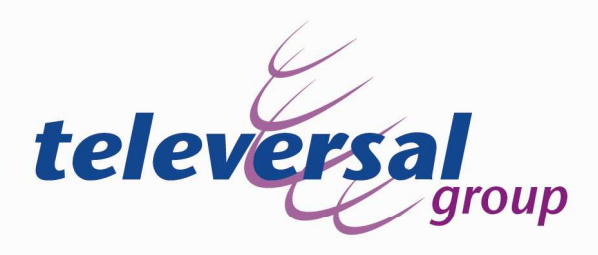

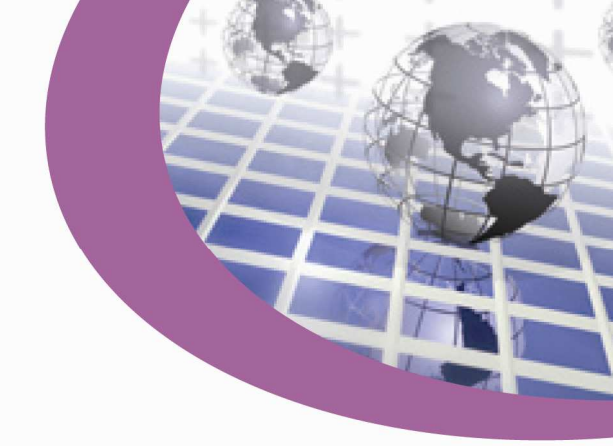

Kies daarna voor "Telephony" en dan "Connections" en klik bij "Gigaset.net" op "Active" om deze uit te zetten.

| Home                                 | Settings | Status             |                       |        |                     |      | Log    |
|--------------------------------------|----------|--------------------|-----------------------|--------|---------------------|------|--------|
| IP Configuration                     |          | IP Connection      |                       |        |                     |      |        |
| relephony                            | _        |                    | Name / Provider       | Suffix | Status              |      | Active |
| Audio                                |          | 1.                 | IP1<br>Other Provider | #1     | Disabled            | Edit | Г      |
| Number Assignment<br>Call Forwarding |          | 2.                 | IP2<br>Other Provider | #2     | Disabled            | Edit |        |
| Dialling Plans<br>Network Mailbox    |          | 3.                 | IP3<br>Other Provider | #3     | Disabled            | Edit |        |
| Advanced Settings                    |          | 4.                 | IP4<br>Other Provider | #4     | Disabled            | Edit |        |
| lessaging<br>Services                |          | 5.                 | IP5<br>Other Provider | #5     | Disabled            | Edit | Γ      |
| landsets<br>Iiscellaneous            |          | 6.                 | IP6<br>Other Provider | #6     | Disabled            | Edit | Π      |
|                                      |          | Gigaset.net        |                       |        |                     |      |        |
|                                      |          |                    | Name                  | Suffix | Status              |      | Active |
|                                      |          |                    | Gigaset.net           | #9     | Registration failed | Edit |        |
|                                      | Fix      | ed Line Connection |                       |        |                     |      |        |
|                                      |          |                    | Name                  | Suffix |                     |      |        |
|                                      |          |                    | Fixed Line            | #0     |                     | Edit |        |

Klik vervolgens op "Edit" bij "IP1" om de N300IP aan te kunnen melden op de IP Office.

| Home                                 | Settings | Status             |                       |        |                       |      | Log C  |
|--------------------------------------|----------|--------------------|-----------------------|--------|-----------------------|------|--------|
| IP Configuration                     |          | IP Connection      |                       |        |                       |      | 3      |
| Telephony                            | _        |                    | Name / Provider       | Suffix | Status                |      | Active |
| Audio                                |          | 1.                 | IP1<br>Other Provider | #1     | Disabled              | Edit |        |
| Number Assignment<br>Call Forwarding |          | 2.                 | IP2<br>Other Provider | #2     | Disabled              | Edit |        |
| Dialling Plans<br>Network Mailbox    |          | З.                 | IP3<br>Other Provider | #3     | Disabled              | Edit |        |
| Advanced Settings                    |          | 4.                 | IP4<br>Other Provider | #4     | Disabled              | Edit |        |
| Services                             |          | 5.                 | IP5<br>Other Provider | #5     | Disabled              | Edit |        |
| Handsets<br>Miscellaneous            |          | 6.                 | IP6<br>Other Provider | #6     | Disabled              | Edit |        |
|                                      |          | Gigaset.net        |                       |        |                       |      |        |
|                                      |          |                    | Name                  | Suffix | Status                |      | Active |
|                                      |          |                    | Gigaset.net           | #9     | Server not accessible | Edit | 2      |
|                                      | Fix      | ed Line Connection |                       |        |                       |      |        |
|                                      |          |                    | Name                  | Suffix |                       |      |        |
|                                      |          |                    | Fixed Line            | #0     |                       | Edit |        |

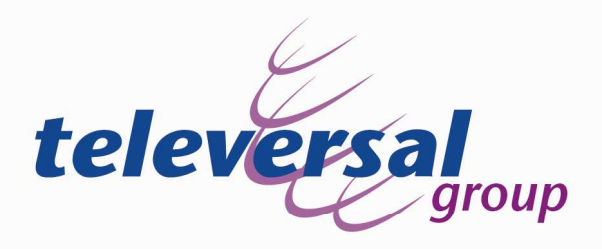

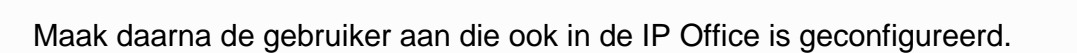

| Connections       |                          | You can replace the default name with a name or the actual<br>phone number to distinguish this connection. |
|-------------------|--------------------------|----------------------------------------------------------------------------------------------------|
| Audio             | Connection Name or       | IP1                                                                                                    |
| Number Assignment | Number:                  |                                                                                                    |
| Call Forwarding   | Auto Configuration       |                                                                                                    |
| Dialling Plans    |                          | If your provider has issued you with a configuration code, you                                             |
| Network Mailbox   |                          | can use it to start the automatic connection configuration here.                                           |
| Advanced Settings | Auto Configuration Code: |                                                                                                    |
| Messaging         |                          | Start Auto Configuration                                                                                   |
| Services          |                          | Start Auto Configuration                                                                                   |
| Handsets          |                          |                                                                                                    |
| Miscellaneous     | Provider:                | Other Provider Select VolP Provider                                                                        |
|                   | Personal Provider Data   |                                                                                                    |
|                   | Authentication Name:     | Siemens                                                                                                    |
|                   | Authentication password: | 0000                                                                                                    |
|                   | Username:                | 475                                                                                                    |
|                   |                          |                                                                                                    |
|                   | Display name:            | Siemens                                                                                                    |
|                   | Display name:            | Siemens Show Advanced Settings                                                                             |

Klik daarna op "Advanced settings" en vul de gegevens in die nodig zijn om de registreren op de IP Office.

| General Provider Data      |                         | 100   |
|----------------------------|-------------------------|-------|
| Domain:                    | 172.18.140.1            | X A G |
| Proxy server address:      | 172,18.140.1            |       |
| Proxy server port:         | 5060                    |       |
| Registrar server:          | 172.18.140.1            |       |
| Registrar server port:     | 5060                    |       |
| Registration refresh time: | 180 sec                 |       |
| Network                    |                         |       |
| STUN enabled:              | C Yes @ No              |       |
| STUN server;               |                         |       |
| STUN port:                 | 3478                    |       |
| STUN refresh time:         | 240 sec                 |       |
| NAT refresh time:          | 20 sec                  |       |
| Outbound proxy mode:       | C Always @ Auto C Never |       |
| Outbound proxy:            |                         |       |
| Outbound proxy port        | 5060                    |       |
|                            | Set Cancel Delete       |       |
|                            |                         |       |

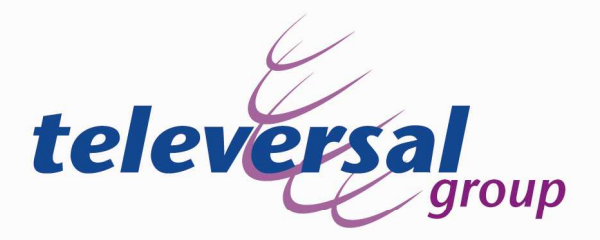

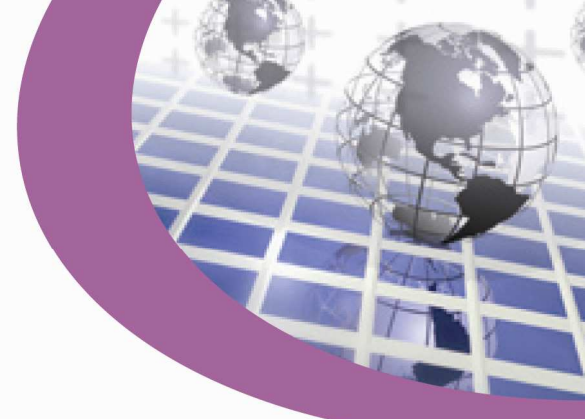

## Daarna zal de N300IP geregistreerd zijn op de IP Office.

| Home                                 | Settings | Status             |                       |        |            |      | LO     |
|--------------------------------------|----------|--------------------|-----------------------|--------|------------|------|--------|
| IP Configuration                     |          | IP Connection      |                       |        |            |      |        |
| Connections                          | _        |                    | Name / Provider       | Suffix | Status     |      | Active |
| Audio                                |          | 1.                 | IP1<br>Other Provider | #1     | Registered | Edit | V      |
| Number Assignment<br>Call Forwarding |          | 2.                 | IP2<br>Other Provider | #2     | Disabled   | Edit | Г      |
| Dialling Plans<br>Network Mailbox    |          | 3.                 | IP3<br>Other Provider | #3     | Disabled   | Edit | Г      |
| Advanced Settings                    |          | 4.                 | IP4<br>Other Provider | #4     | Disabled   | Edit | Г      |
| Messaging<br>Services                |          | 5.                 | IP5<br>Other Provider | #5     | Disabled   | Edit |        |
| Handsets<br>Miscellaneous            |          | 6.                 | IP6<br>Other Provider | #6     | Disabled   | Edit |        |
|                                      |          | Gigaset.net        |                       |        |            |      |        |
|                                      |          |                    | Name                  | Suffix | Status     |      | Active |
|                                      |          |                    | Gigaset.net           | #9     | Disabled   | Edit | Г      |
|                                      | Fix      | ed Line Connection |                       |        |            |      |        |
|                                      |          |                    | Name                  | Suffix |            |      |        |
|                                      |          |                    | Fixed Line            | #0     |            | Edit |        |

## Ga daarna naar "Audio" om eventueel de codec aan te passen.

| IP Configuration                                                          | Settings for Bandwidth             |                                                                                                    | 2 |
|---------------------------------------------------------------------------|------------------------------------|----------------------------------------------------------------------------------------------------|---|
| Telephony<br>Connections<br>Audio<br>Number Assignment<br>Call Forwarding |                                    | The quality of your VoIP calls depends on the codec used for the transmission. Increased quality means increased data throughout. Depending on the bandwidth of your DSL connection this increase - particularly with 2 concurrent VoIP calls - may lead to problems with the transmission. The following settings enable you to adapt your Gigaset to your individual DSL connection. |   |
| Dialling Plans                                                            | Allow 1 YeIP call only:            | C Yes 🙃 No                                                                                                    |   |
| Advanced Settings<br>Messaging                                            | Voice Quality:                     | Optimized for high bandwidth     Optimized for low bandwidth     Over Codec preference                                                                                                    |   |
| Services                                                                  | Settings for Connections           |                                                                                                    |   |
| Handsels                                                                  | IP1                                |                                                                                                    |   |
| Miscellaneous                                                             | Volume for VolP Calls:             | C Low  Normal C High                                                                                                    |   |
|                                                                           |                                    | Selected codecs Available codecs                                                                                                    |   |
|                                                                           |                                    | G.722<br>G.711 µ law ≤ Add<br>G.711 µ law Remove ><br>G.726<br>G.729 Up<br>Down                                                                                                    |   |
|                                                                           | Settings for Codecs                |                                                                                                    |   |
|                                                                           | Enable Annex B for codec<br>G:729: | € Yes € No                                                                                                    |   |
|                                                                           |                                    |                                                                                                    |   |
|                                                                           |                                    |                                                                                                    |   |
|                                                                           |                                    |                                                                                                    |   |
|                                                                           |                                    |                                                                                                    |   |
|                                                                           |                                    |                                                                                                    |   |
|                                                                           |                                    |                                                                                                    |   |

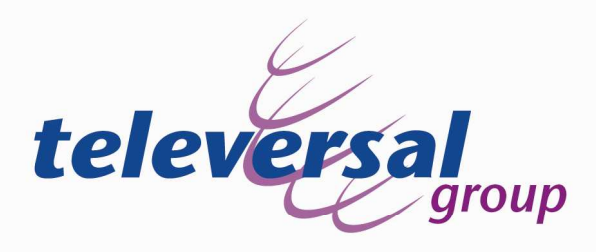

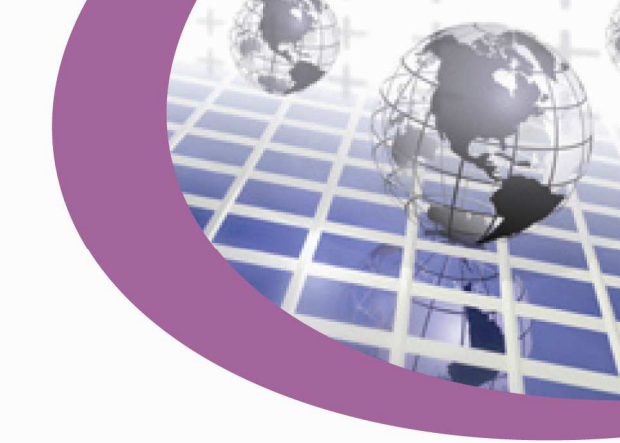

Daarna moet er nog DTMF over VOIP geconfigureerd worden. Klik op "Auto" om deze uit te zetten en klik vervolgens op "RFC2833"

| Home                                                                                                    | Settings                             | Status                                                                                                    |                                                                                                    | Log Of |
|----------------------------------------------------------------------------------------------------|--------------------------------------|----------------------------------------------------------------------------------------------------|----------------------------------------------------------------------------------------------------|--------|
| IP Configuration<br>Telephony<br>Connections<br>Audio<br>Number Assignment<br>Call Forwarding<br>Dialling Plans<br>Network Mailbox<br>Advanced Settings<br>Messaging<br>Services<br>Handsets<br>Miscellaneous | Use the R<br>transfer<br>Deri<br>Lis | DTMF over VoIP<br>connections<br>Send settings:<br>Call Transfer<br>teey to initiate call<br>with the SIP Refer<br>method.:<br>call by On-Hook:<br>ve target address:<br>Find target addr.<br>automatically:<br>teen ports for VoIP<br>connections<br>Jse random ports: | <ul> <li>Auto □ Audio □ RFC 2833 □ SIP Info</li> <li>When using G.722-Codecs (wide-band connection) DTMF Signals cannot be transmitted over audio.</li> <li>Yes ○ No</li> <li>Yes ○ No</li> <li>from SIP URL ○ from SIP contact header</li> <li>Yes ○ No</li> <li>Yes ○ No</li> <li>Yes ○ No</li> <li>Yes ○ No</li> <li>Set ○ Cancel</li> </ul> | 3      |

Bevestig dit door op "Set" te klikken en stel vervolgens de RTP poort nummer is zodat deze kloppen met de IP Office.

IP Configuration DTMF over VolP connections Telephony Connections When using G.722-Codecs (wide-band connection) DTMF Audio Signals cannot be transmitted over audio. Number Assignment Call Transfer Call Forwarding Use the R key to initiate call G Yes C No transfer with the SIP Refer Dialling Plans Network Mailbox method .: Advanced Settin Transfer Call by On-Hook: C Yes C No Messaging Derive target address: C from SIP URL @ from SIP contact header Services Find target addr. C Yes C No automatically: Handsets Miscellaneous Hook Flash (R-key) R key settings are disabled because the R key is being used for call transfer Listen ports for VolP connections Use random ports: C Yes @ No SIP port: 5060 RTP port. 49152 - 53246 Set Cancel

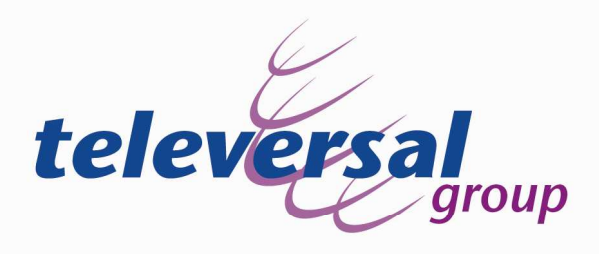

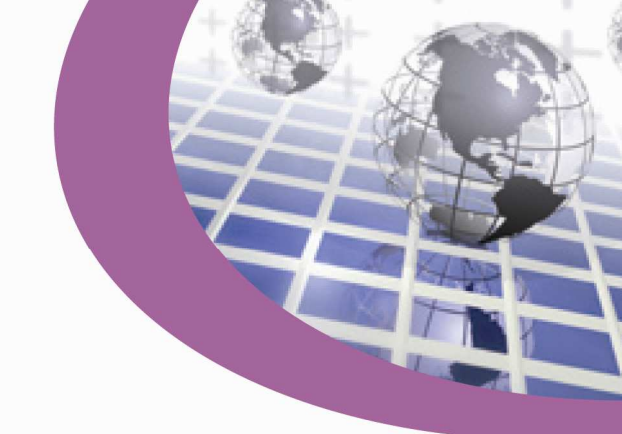

Daarna kan er nog gecontroleerd worden met monitor of de N300IP is geregistreerd met de IP Office.

| Total Configured: 2<br>Total Registered: 2 |                                  |            | Waiting 0 secs for update                    |        |                                    |
|--------------------------------------------|----------------------------------|------------|----------------------------------------------|--------|------------------------------------|
|                                            |                                  |            | Registered Status                            |        |                                    |
| stn Num                                    | IP Address                       | Transport  | User Agent                                   | SIP 0  | Status                             |
| 55<br>75                                   | 172.18.140.116<br>172.18.140.125 | UDP<br>UDP | Avaya one-X Deskphone<br>C475IP 022130000503 | R<br>R | SIP: Registered<br>SIP: Registered |
|                                            |                                  |            |                                              |        |                                    |
|                                            |                                  |            |                                              |        |                                    |
|                                            |                                  |            |                                              |        |                                    |
|                                            |                                  |            |                                              |        |                                    |
|                                            |                                  |            |                                              |        |                                    |
|                                            |                                  |            |                                              |        |                                    |
|                                            |                                  |            |                                              |        |                                    |

Indien u meer informatie wenst, nodigen wij u graag uit om contact met ons op te nemen.

Televersal B.V. Nedervonder 19 5061 JP Oisterwijk Telefoon: 013-5231177 E-mail: info@televersal.com Website: http://www.televersal.com